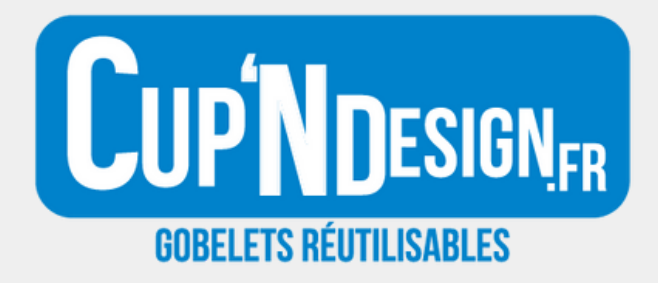

## Votre espace client

Découvrez comment accéder à votre compte CND en ligne

| Θ         | €           |
|-----------|-------------|
| ORMATIONS | ADRESSES    |
|           |             |
| DEVIS     | COMMANDES   |
|           | Déconnexion |

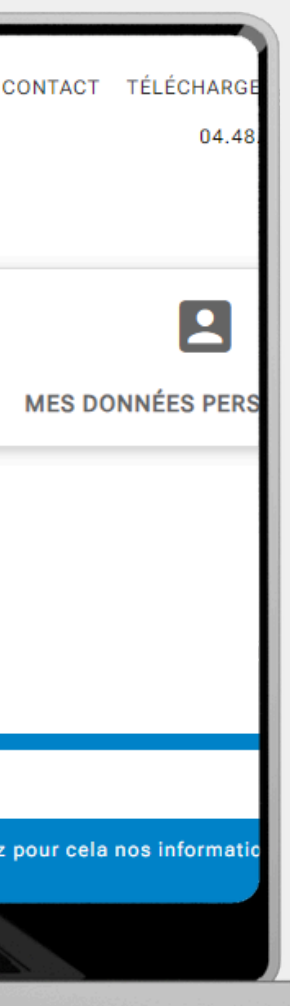

# Récupération du mot de passe

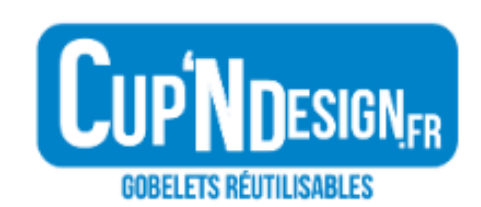

NOS PRODUITS V DEVENIR REVENDEUR PRÈS DE CHEZ VOUS A PROPOS DEMARCHE RSE

E-mail
lou@cupndesign.fr

Mot de passe
Aumoins 5 caractères
Mot de passe oublié ?

Connexion

Pour créer un compte, contactez nous via le formulaire de contac

## Cliquez sur l'icône du profil et faites "mot de passe oublié"

| E  | CONTACT | TÉLÉCHARGEMENTS | 04.48.220.300 | ) |  |
|----|---------|-----------------|---------------|---|--|
|    |         |                 |               |   |  |
|    |         |                 |               |   |  |
| ct |         |                 |               |   |  |

- Renseignez l'adresse mail avec laquelle vous passez commande -
- Cliquez sur "envoyer un lien de réinitialisation", vous devez entrer le code de sécurité pour valider -

Veuillez renseigner l'adresse e-mail que vous avez utilisée à la création de votre compte. Vous recevrez un lien temporaire pour réinitialiser votre mot de passe.

Adresse e-mail

lou@cupndesign.fr

Entrer le code de sécurité

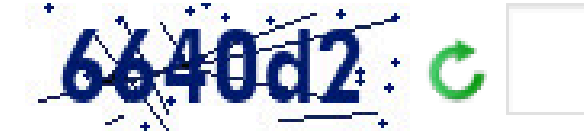

Envoyer Un Lien De Réinitialisation

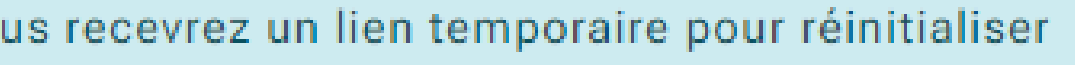

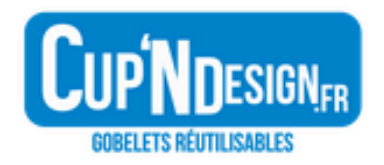

## **Bonjour Lou Tronel**,

## Confirmation de récupération de mot de passe sur Cup'n'Design

Vous avez demandé à réinitialiser vos identifiants de connexion sur Cup'n'Design.

Cette opération vous attribuera un nouveau mot de passe.

Pour confirmer cette action, cliquez sur le lien suivant :

https://www.cupndesign.com/recuperation-mot-de-

passe?token=af463685a200c6d61894011649223cbd&

id\_customer=1012&

reset\_token=4c89dbe60cbc88c148c94f03dcc68333b752bb6c

-

Vous recevez ensuite un mail avec un lien pour créer un mot de passe :

Tapez votre mot de passe choisi puis cliquez sur "changer le mot de passe" : -

### Adresse e-mail : lou@cupndesign.fr

## Nouveau mot de passe

### \*\*\*\*\*\*\*\*\*\*

Votre mot de passe doit comporter au moins 5 caractères.

### Confirmation

\*\*\*\*\*\*\*\*\*\*

Votre mot de passe doit comporter au moins 5 caractères.

Changer Le Mot De Passe

## Accès à l'espace client

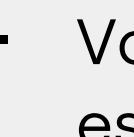

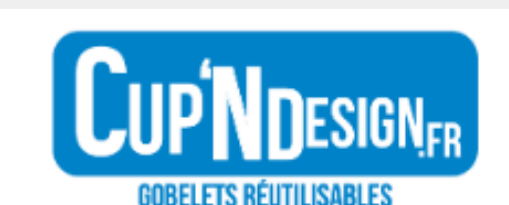

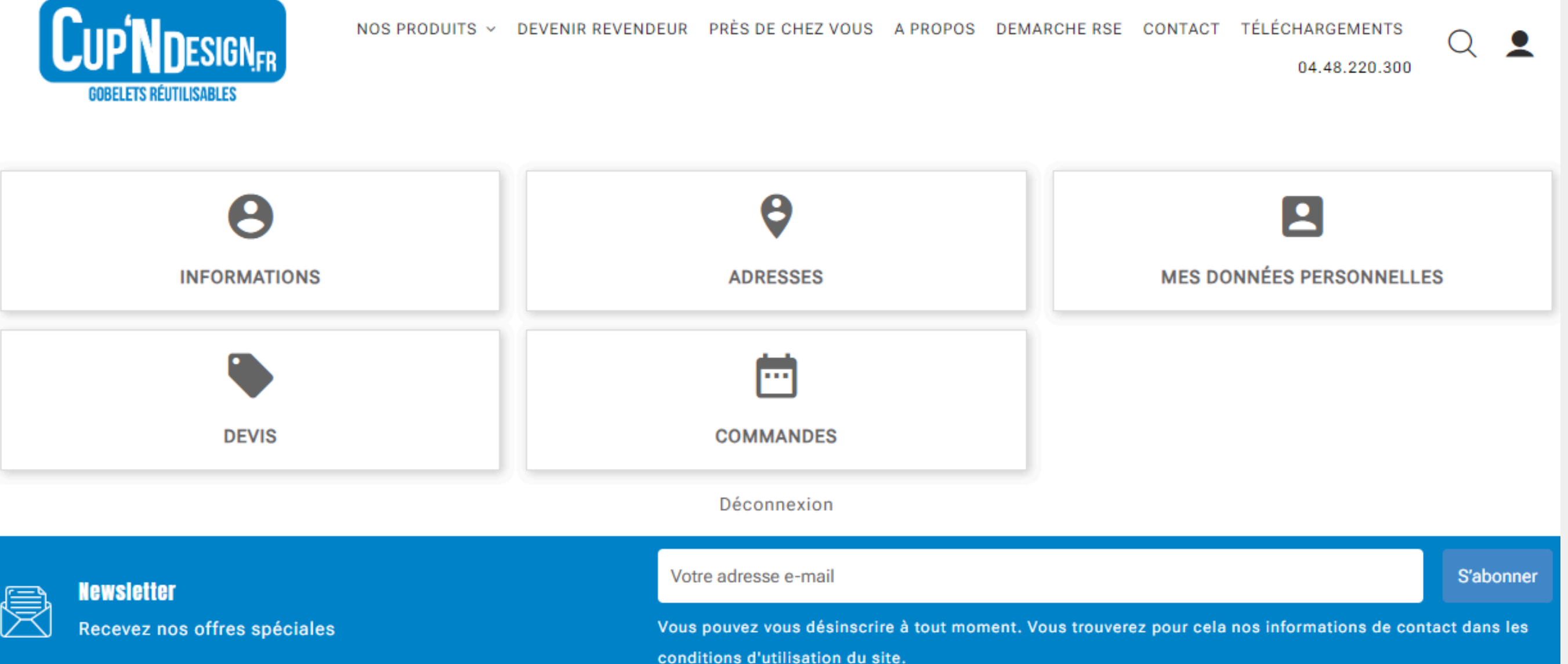

## Vous avez désormais accès à votre espace client :

Dans l'onglet "Commandes" vous retrouvez toutes vos commandes passées ainsi que leur statut : -

Vous trouverez ici vos commandes passées depuis la création de votre compte.

| Référence de la commande | Date       | Prix total | Nom                       | Mise |
|--------------------------|------------|------------|---------------------------|------|
| CND-2024-02312           | 22/05/2024 | 0,000€     | Cup'N Design - Lou - Test |      |
|                          |            |            |                           |      |

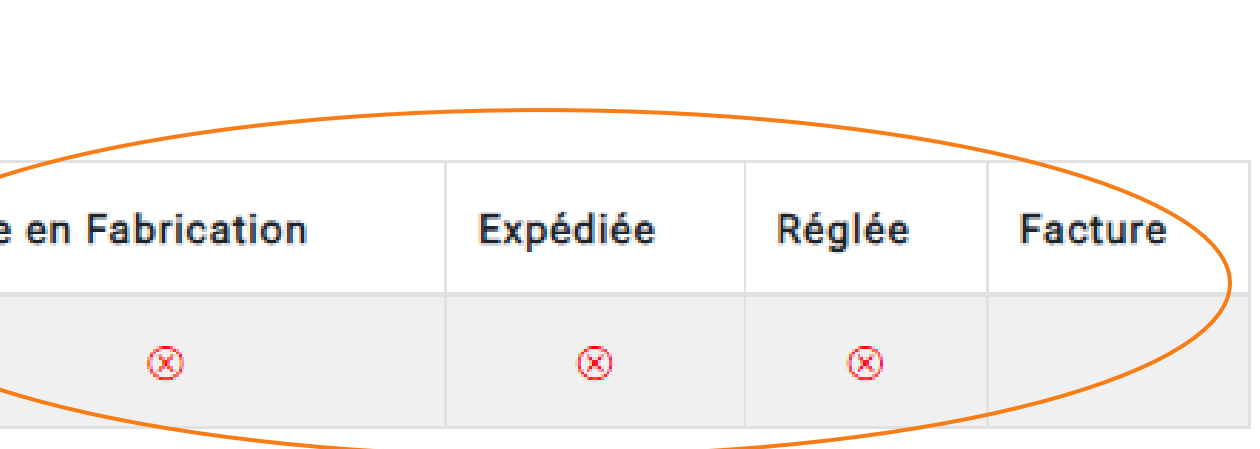

## Suivi des commandes

A chaque étape de votre commande le statut est mis à jour

- Mise en fabrication
- Expédition
- Règlement

## **Mise en fabrication**

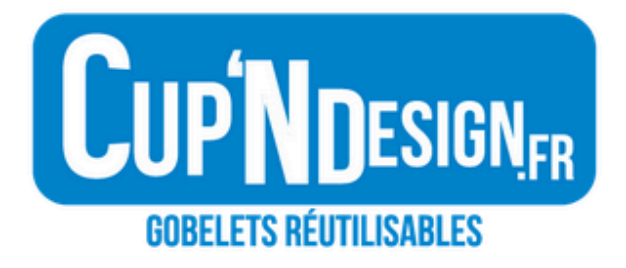

Lorsque votre commande est lancée en fabrication vous recevez un mail récapitulant les informations :

Nous venons de lancer en fabrication votre commande CND-2024-02312 Cup'N Design - Lou -Test Merci de vérifier les informations de votre commande ci dessous

Produit

Cup 30 Sérigraphie 1 couleur Couleur V1

Frais de port

### BONJOUR LOU TRONEL,

|                  | Quantité | Date de fabrication |
|------------------|----------|---------------------|
| : Givré Visuel : | 1000     |                     |
|                  | 1        |                     |

La fin de production de vos produit est prévue le: //

La livraison de votre commande est prévue

## **Mise en fabrication**

Le statut de la commande est mis à jour sur votre espace client, la mise en fabrication passe en vert :

| Vous trouverez ici vos commandes passées depuis la création de votre compte. |            |            |                           |         |             |           |           |         |  |
|------------------------------------------------------------------------------|------------|------------|---------------------------|---------|-------------|-----------|-----------|---------|--|
| Référence de la commande                                                     | Date       | Prix total | Nom                       | Mise en | Fabrication | Expédiée  | Réglée    | Facture |  |
| CND-2024-02312                                                               | 22/05/2024 | 0,000€     | Cup'N Design - Lou - Test |         | $\odot$     | $\otimes$ | $\otimes$ |         |  |

## **Expédition et facture**

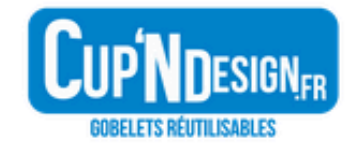

Lorsque votre commande est expédiée vous recevez un mail avec l'adresse de livraison convenue :

## Bonjour,

Nous venons d'expedier votre commande: CND-2024-02312 -Cup'N Design - Lou - Test

de votre expédtion.

L'adresse de livraison est : Lou Tronel 4 Rue du Néoulous 66400

Vous allez recevoir <u>un mail de notre transporteur</u> avec le suivi

## **Expédition et facture**

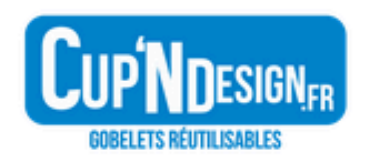

 Vous recevez également un mail joignant la facture à régler : Bonjour,

Vous trouverez ci joint la facture correspondant à votre commande : CND-2024-02312 - Cup'N Design - Lou - Test

Le paiement de la facture est à effectuer sous 7 jours.

}

Nous vous en souhaitons une bonne réception .

Bonne réception

## **Expédition et facture**

Le statut de la commande sur votre espace est mis à jour, vous pouvez aussi télécharger la facture :

Vous trouverez ici vos commandes passées depuis la création de votre compte.

| Référence de la commande | Date       | Prix total | Nom                       | Mise en Fabri |
|--------------------------|------------|------------|---------------------------|---------------|
| CND-2024-02312           | 22/05/2024 | 0,000€     | Cup'N Design - Lou - Test | Ø             |

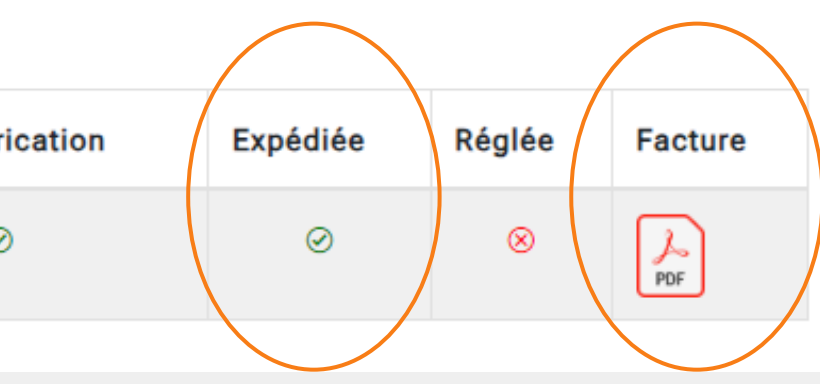

## Règlement de la commande

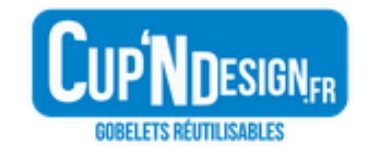

Une fois votre commande réglée, vous recevez un dernier mail confirmant la réception de votre règlement :

Bonjour,

Nous accusons la réception de votre Règlement pour la commande : CND-2024-02312 - Cup'N Design - Lou - Test

Nous vous en remercions.

PS : Vous pouvez accéder à tout moment au suivi de votre commande et télécharger votre facture dans "Historique des commandes" de la rubrique "Mon compte" sur notre site.

## Règlement de la commande

- Le statut de la commande est de nouveau mis à jour :

Vous trouverez ici vos commandes passées depuis la création de votre compte.

| Référence de la commande | Date       | Prix total | Nom                       | Mise er |
|--------------------------|------------|------------|---------------------------|---------|
| CND-2024-02312           | 22/05/2024 | 0,000€     | Cup'N Design - Lou - Test |         |

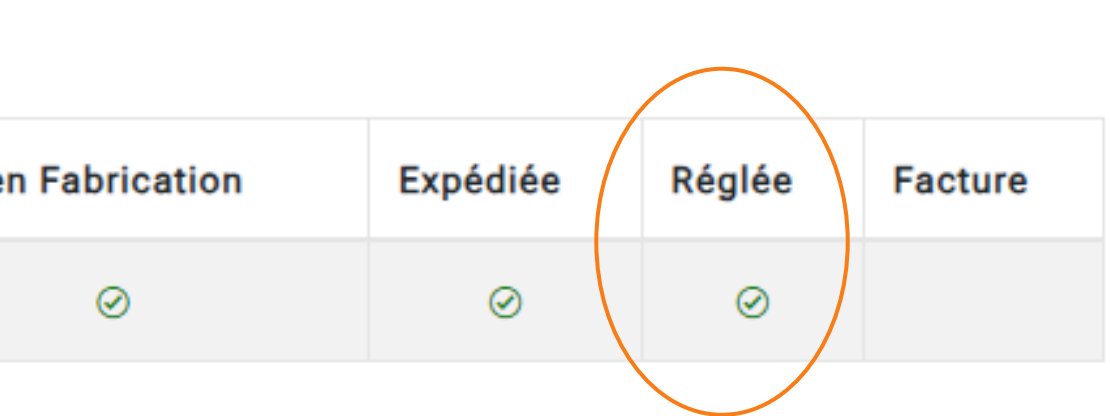